## Sora eBook and Audiobook Access

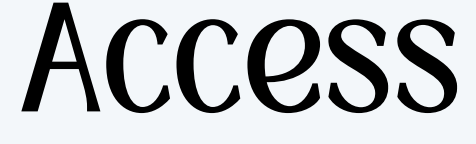

## Logging In You can access **Sora** through your phone, iPad, or computer wherever you are. Simply download the **Sora** app from the app store or visit the website at: https://soraapp.com/welcome

## Logging In: Step 1: Confirm your location

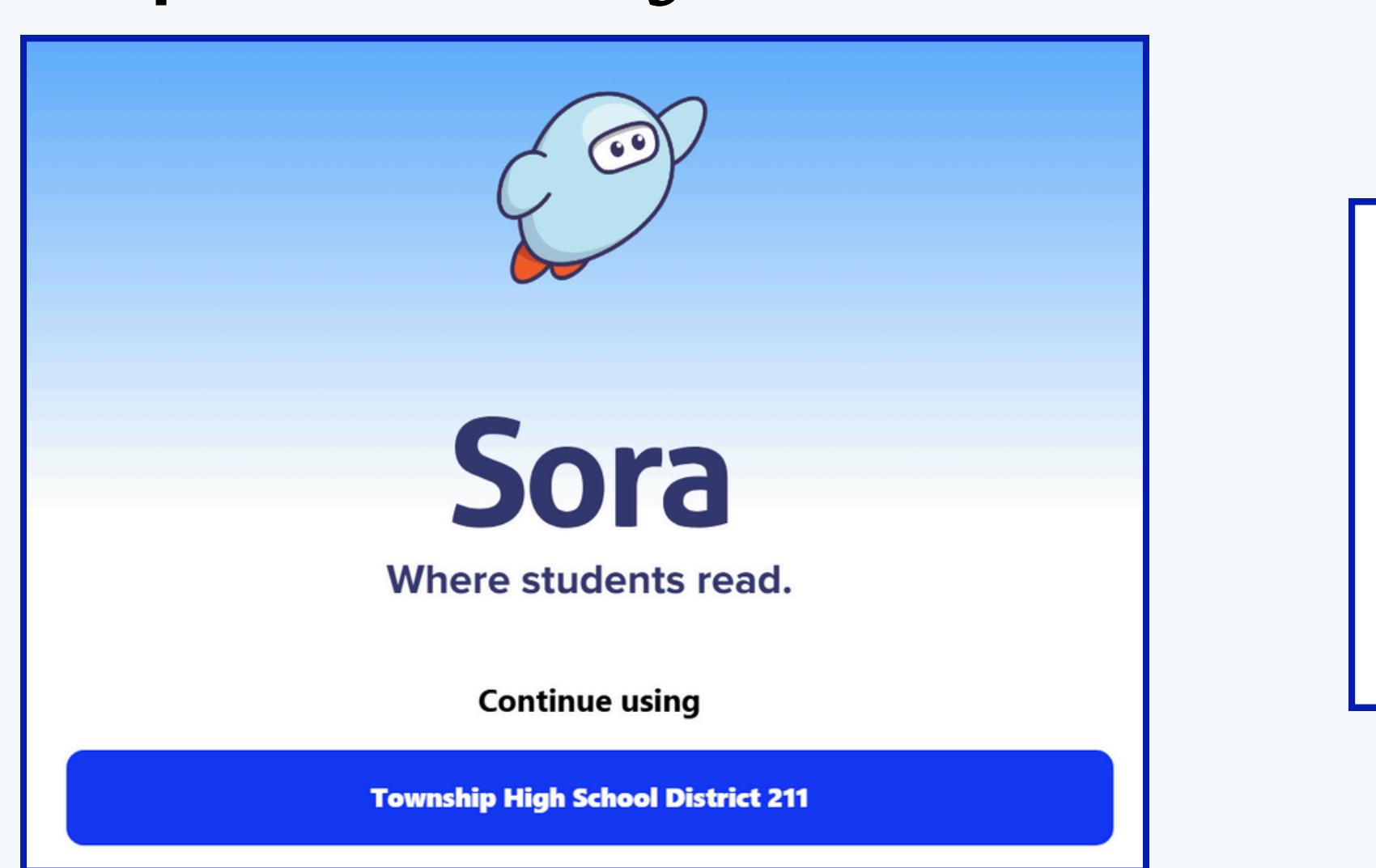

### Sign into Township High School District 211

Click the blue button indicating you are logging in through "Township High School District 211"

Sign in using Township High School District 211

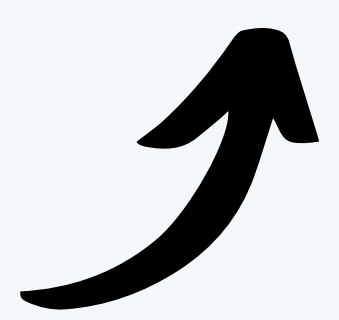

## **Logging In:** Step 2: Login Credentials

| Township High School District 211 logi | n You      |
|----------------------------------------|------------|
| Or use your Follett acco               | ount: By C |
| Username                               |            |
| dstricker                              | Ent        |
| Password                               | (This wo   |
| ••••••                                 | $\odot$    |
| Close                                  | ogin       |

## can login **two** ways:

### clicking the blue button

### **O**r

### tering your username and password uld be your active directory login)

### Welcome to Sora Let's Explore!

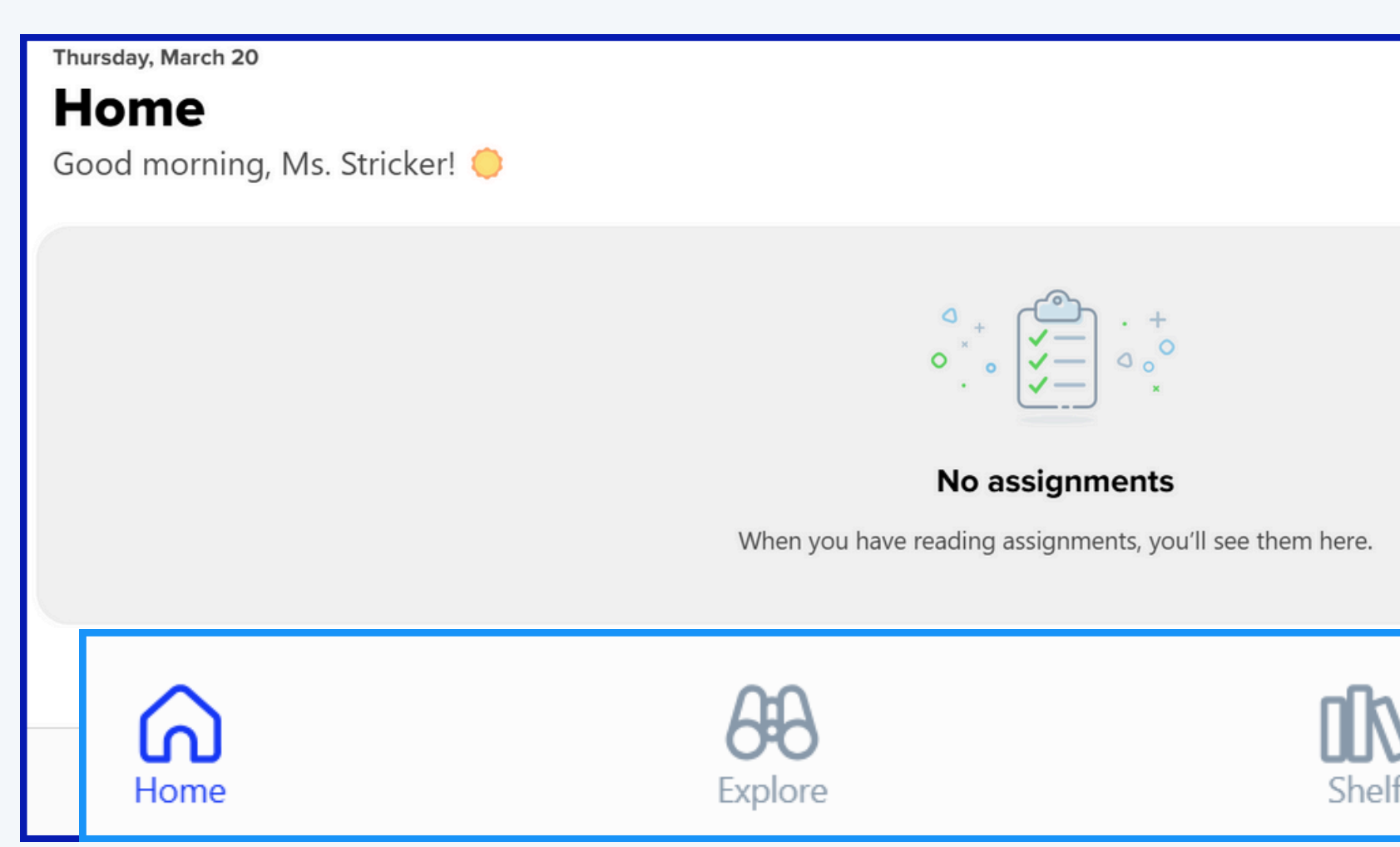

### The first page you see is your Home Page with a Navigation Bar at the bottom

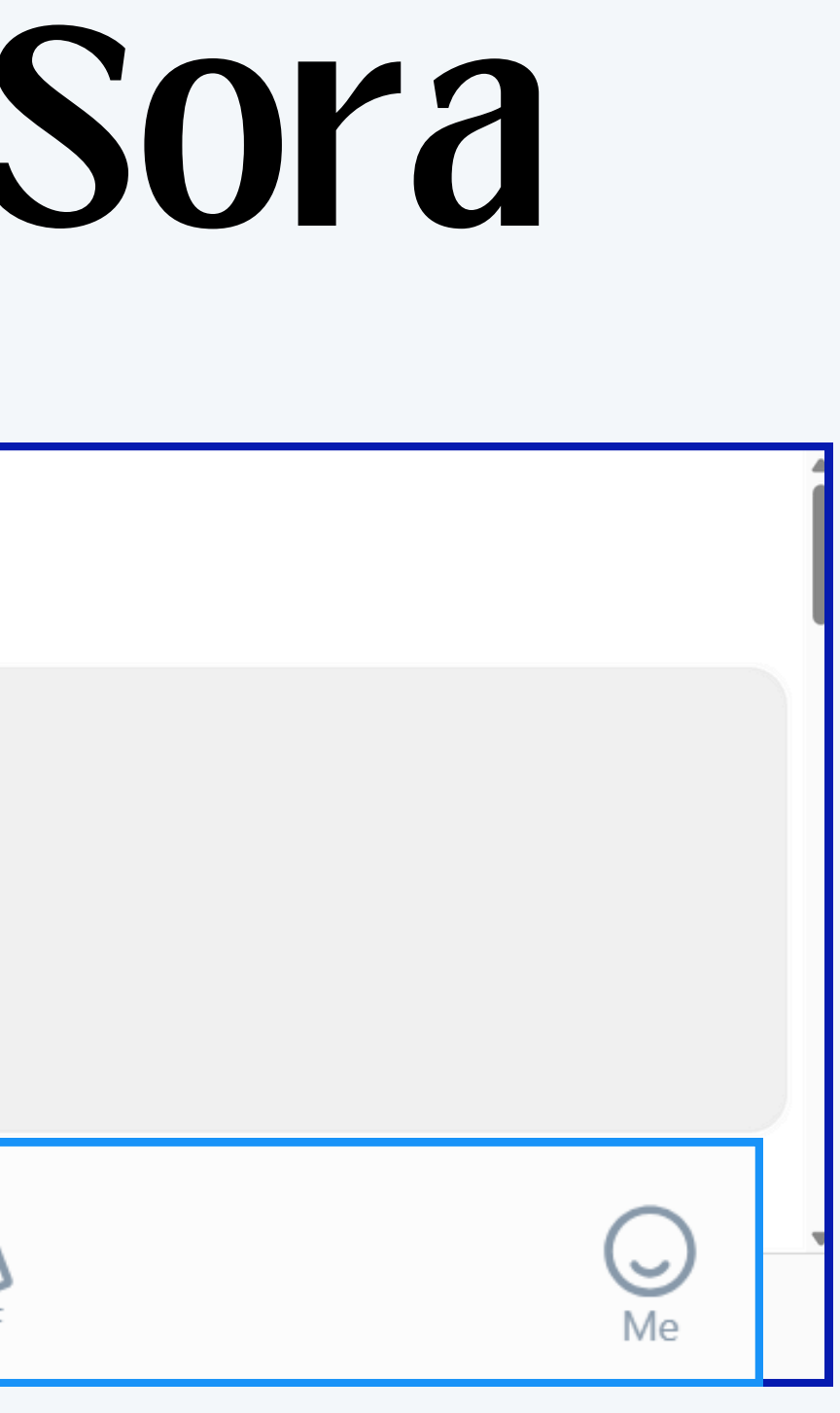

## **Exploring** You can browse three different ways: • Basic Search

- Collection
- Subject

### **Exploring**: **Basic Search**

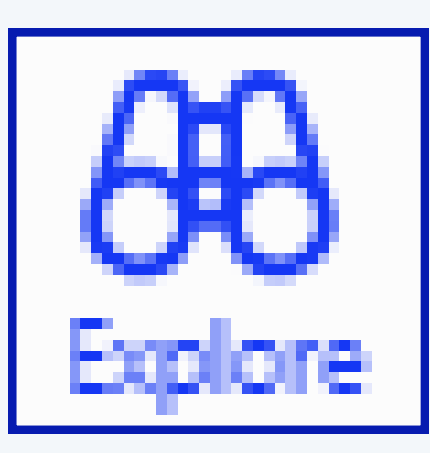

### Step 1: Click the Explore icon in your navigation bar.

| Q Search | € |
|----------|---|
|----------|---|

### Step 2: Click the Search icon in the top right corner.

|   | Search | for a | book |
|---|--------|-------|------|
| ł | Twil   | igł   | ıt   |

### You can search using keywords such as title, author, or series title.

| × | Cancel    |
|---|-----------|
|   | ₩ Filters |

### Exploring: Collections

The librarians can create collections of books organized by topic or purpose.

### Collections 🗖 🕻

### 2025 Lincoln Award Nominees

Books from the Lincoln Award nominees. These books are selected by a committee of educators and students in the state of Illinois. Named after former President Abraham Lincoln, an avid reader and noted author, the Lincoln Award is sponsored by AISLE.

All 39 books >

### Top Titles of 2024

These titles were the most checked out in D211 between Jan-Dec of 2024.

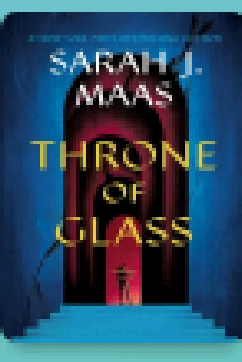

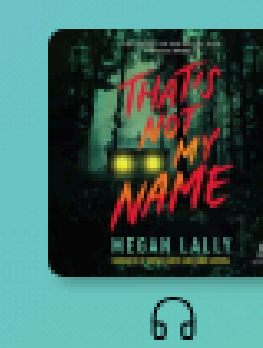

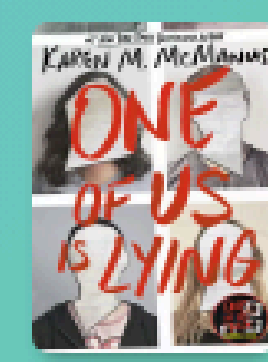

### 

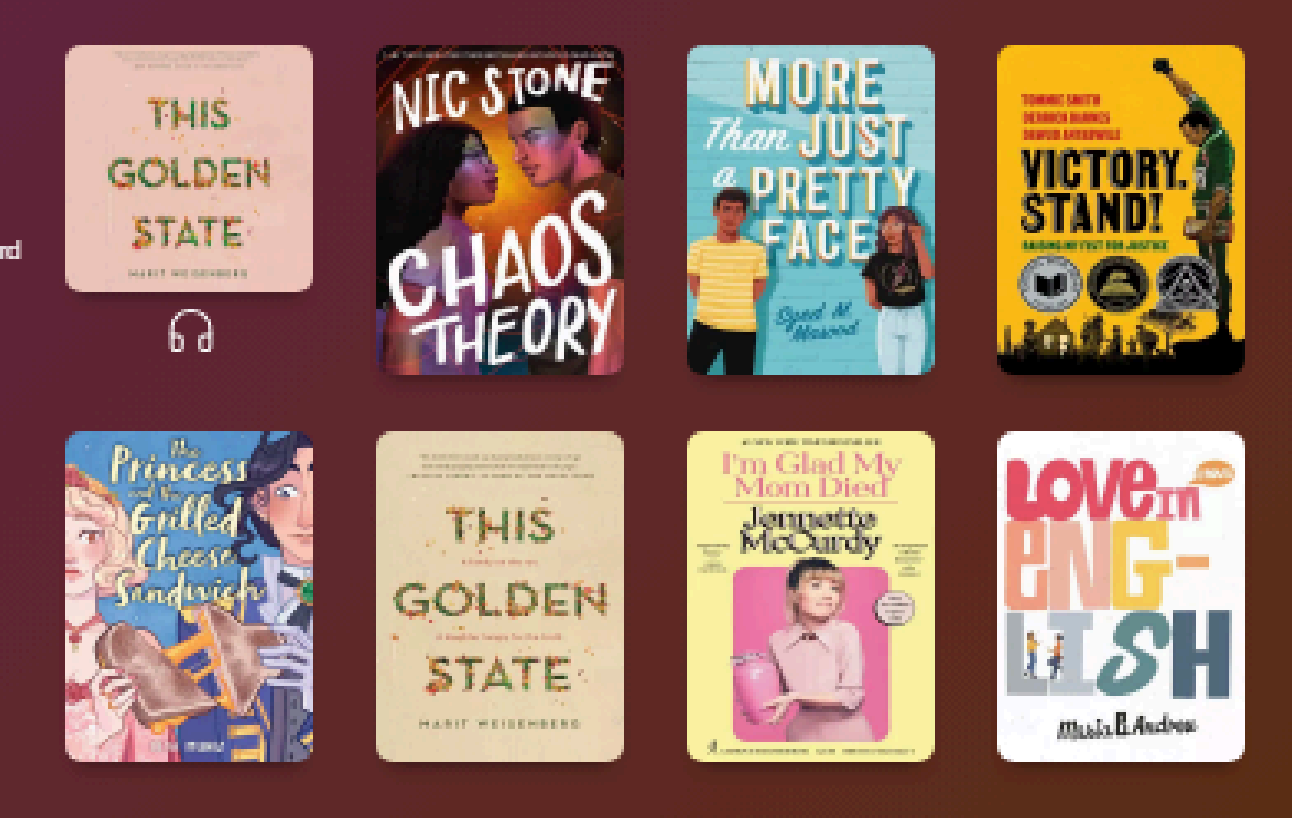

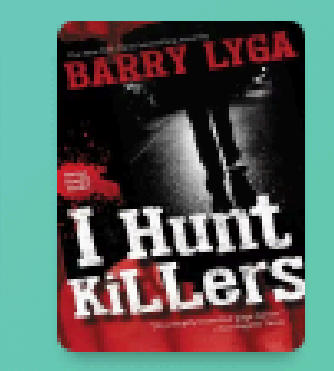

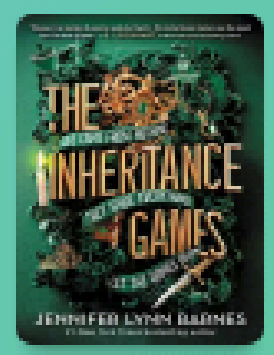

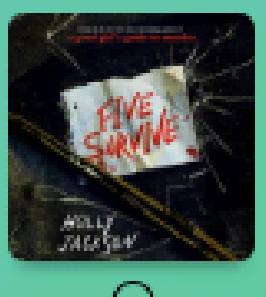

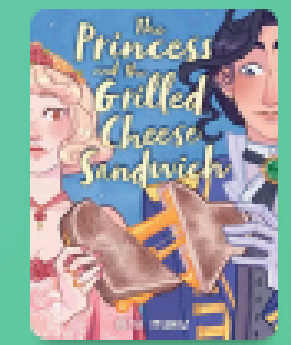

All 27 books 2

### Exploring: Subject

## At the bottom of the explore page, you will see "**Popular Subjects**" where you can search by genre, subject, and audience.

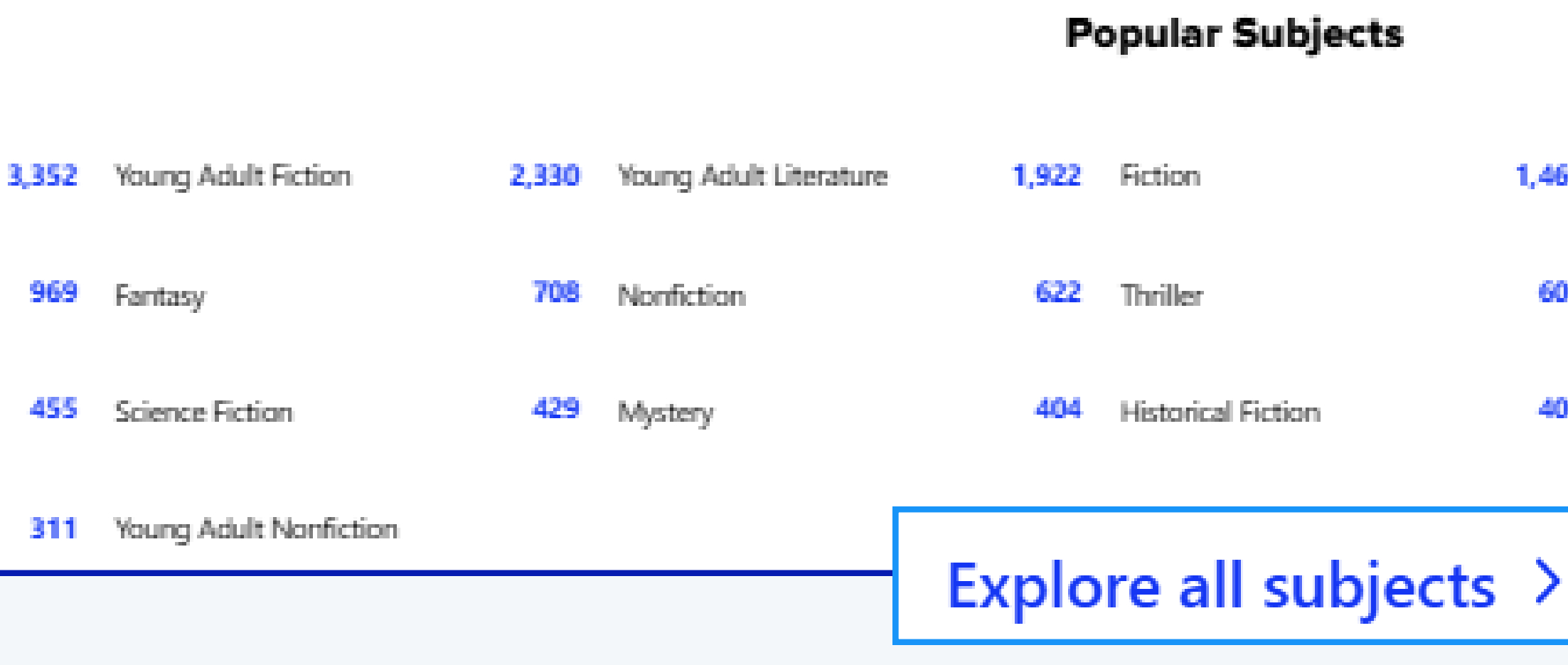

For more subjects, click "Explore all subjects" at the bottom

| 1,466 | Comic and graphic books | 1,144 | Romance                   |
|-------|-------------------------|-------|---------------------------|
| 600   | Suspense                | 460   | Biography & Autobiography |
| 400   | Juvenile Fiction        | 385   | Sociology                 |

# As you're searching...

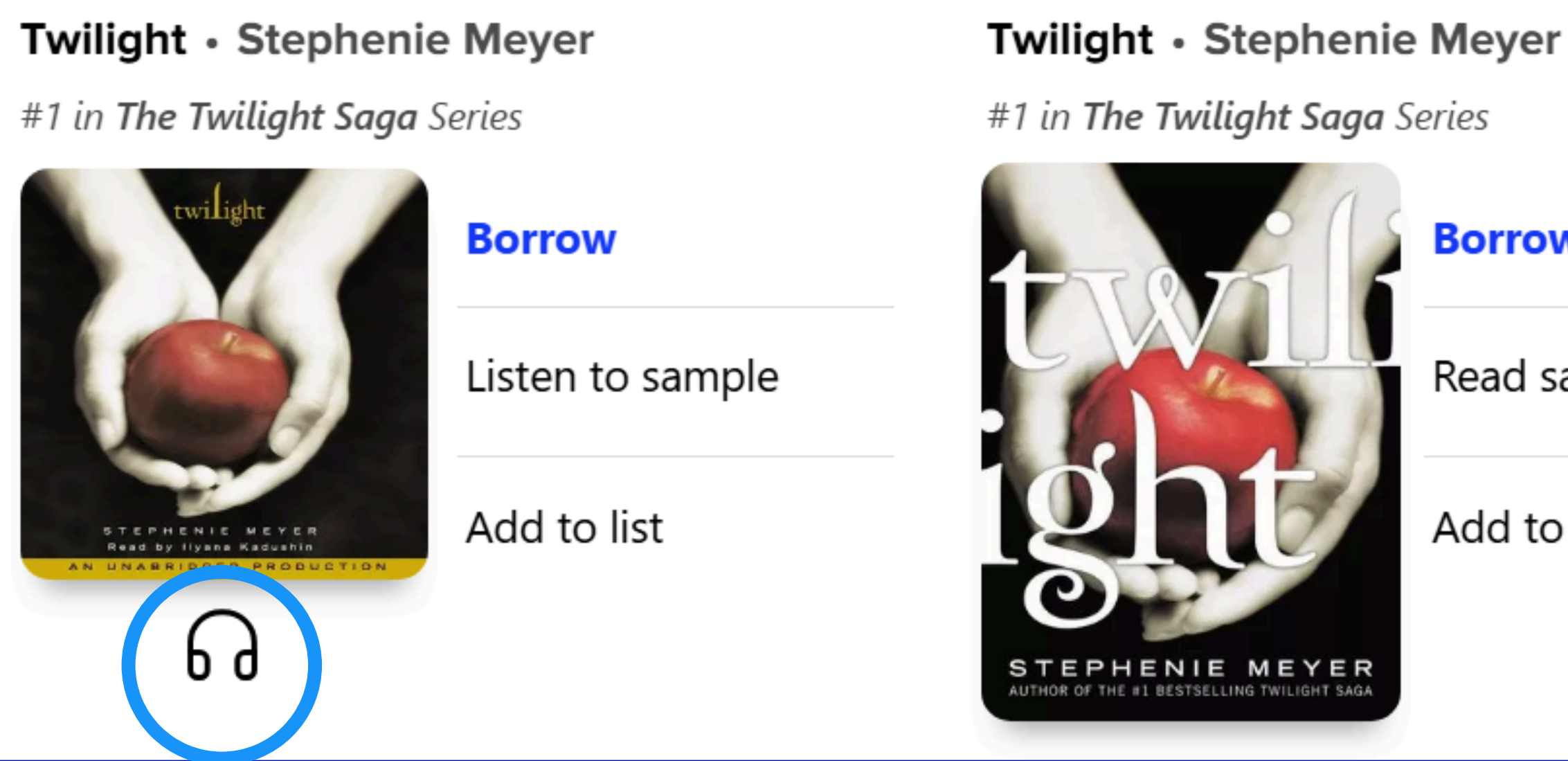

### Audiobooks are distinguished by a headphones icon below the book cover

Borrow

Read sample

Add to list

# As you're searching...

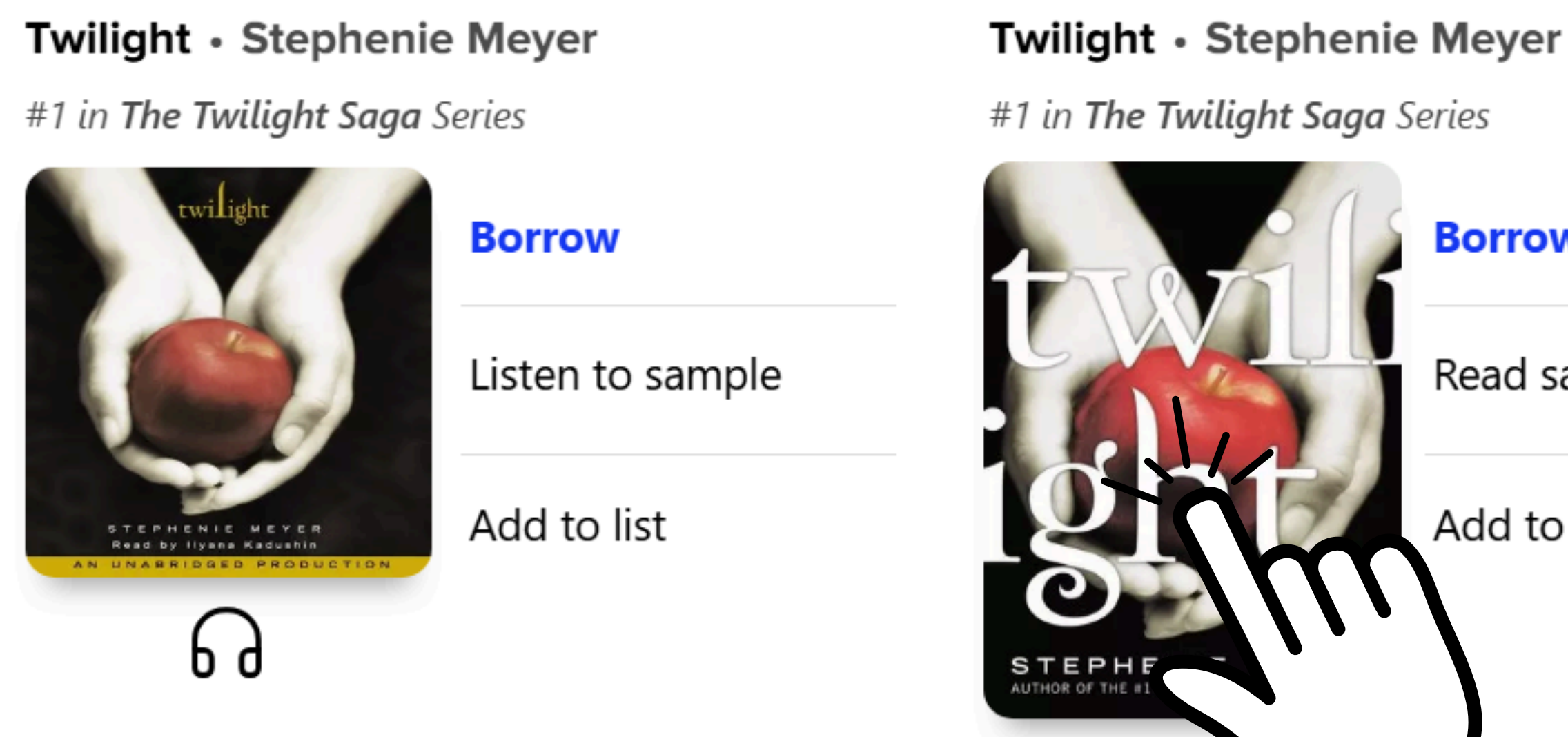

### To see more about a book, <u>click the cover</u>

**Borrow** Read sample

Add to list

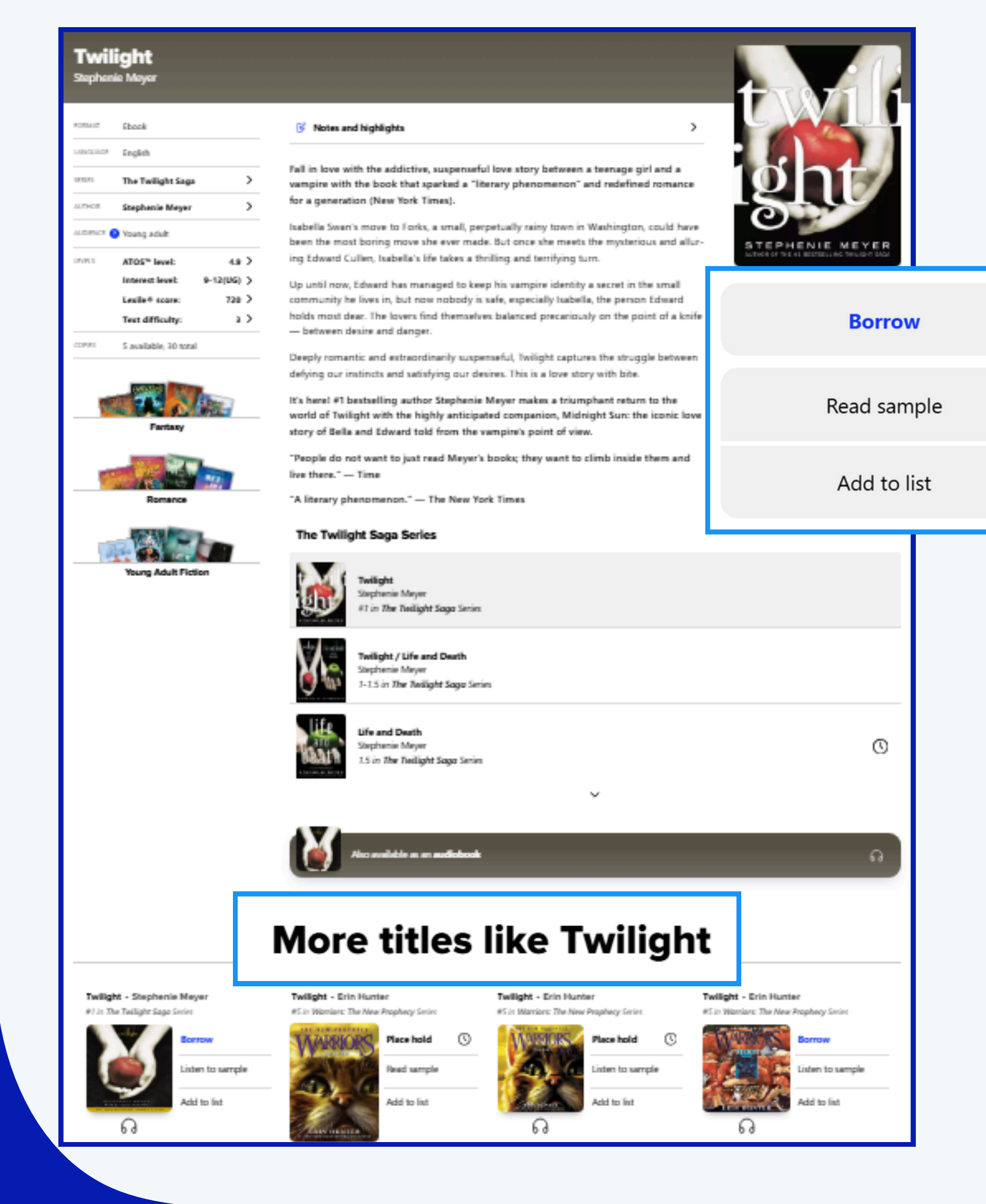

This will open to a description page for the book, containing a synopsis, series list, and a recommendations feature for read-a-like titles

You also have the option to read a sample of the ebook or listen to a sample of the audibook

When you want to check out the book, click **"Borrow**"

# As you're searching... clock next to "Place hold"

# Books that are unavailable will give you the option to place a hold. You can see how long the wait for the book is by clicking the small

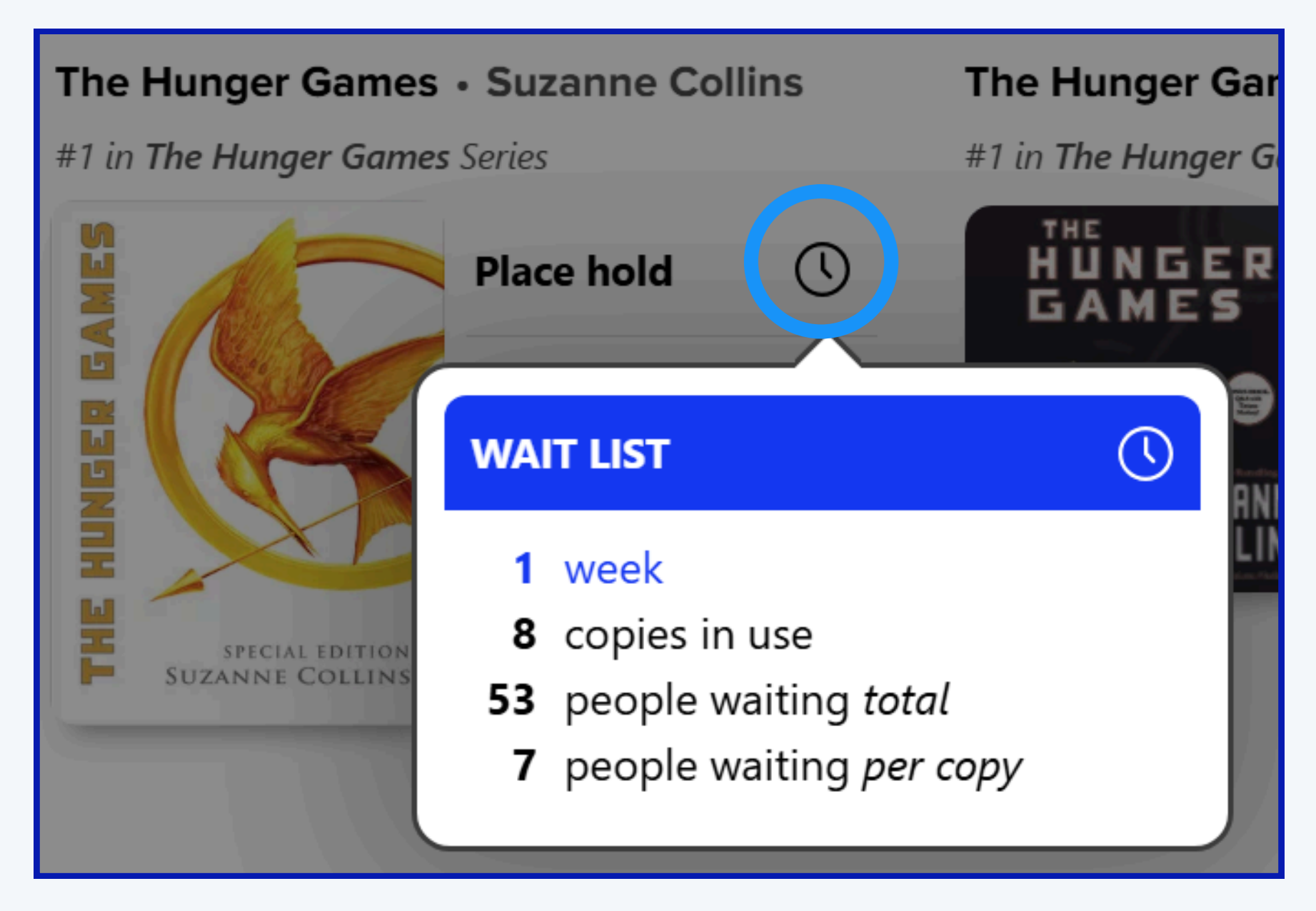

## **BONUS!!** We also have access to magazines and full-color Graphic Novels!

### Exploring: Collections

We have two collections dedicated to either just magazines or graphic novels

To see everything in the collection, click "Over # books >"

Collections 🗖 🔪

### Featured Magazines

Always Available!

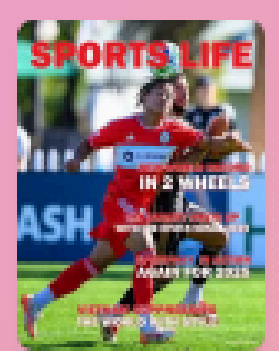

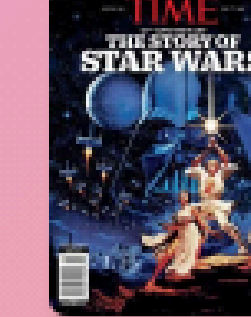

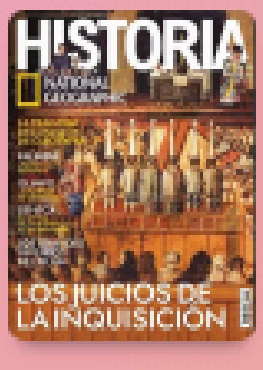

All-Access Comics

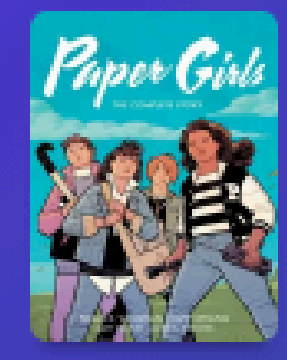

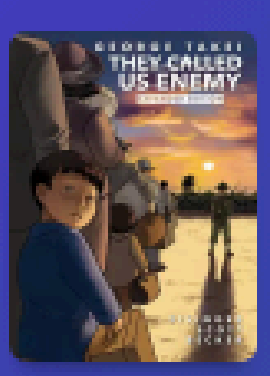

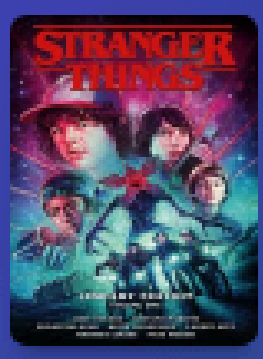

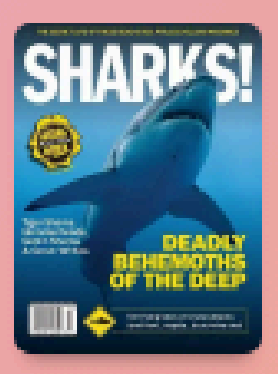

Over 90 books >

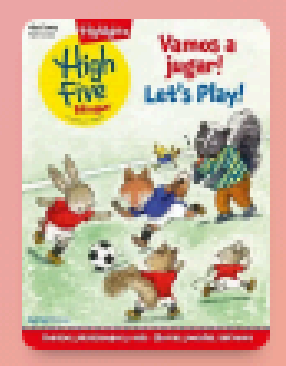

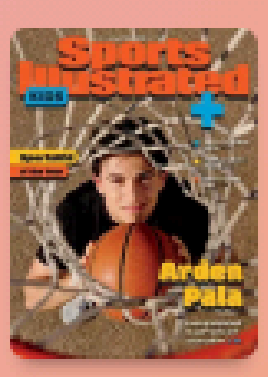

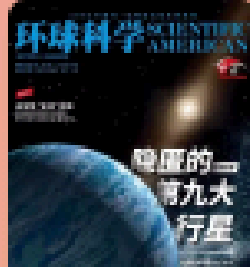

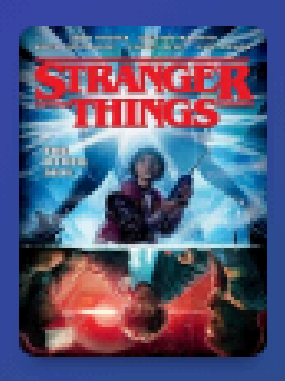

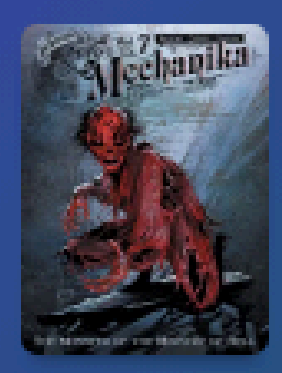

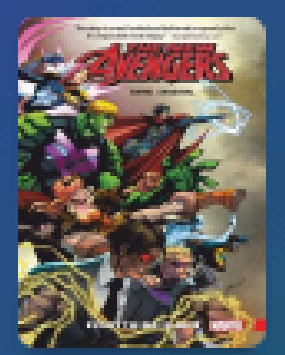

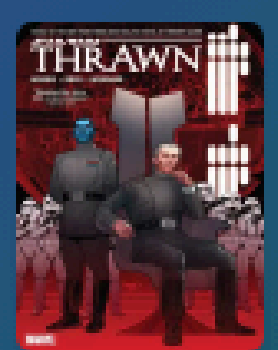

Over 1,200 books >

## **Exploring**:

Under the "Explore" title on the explore page, there are filters for ebooks, audiobooks, and magazines.

> Select "magazines" to see only the magazines we have available.

## Explore

Township High School District 211 ∨

Ebooks

Audiobooks

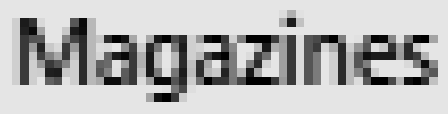

# **Shelves**

### Here, you can...

- Access books you borrowed
- See and edit holds
- Create lists to organize titles
- See your reading history

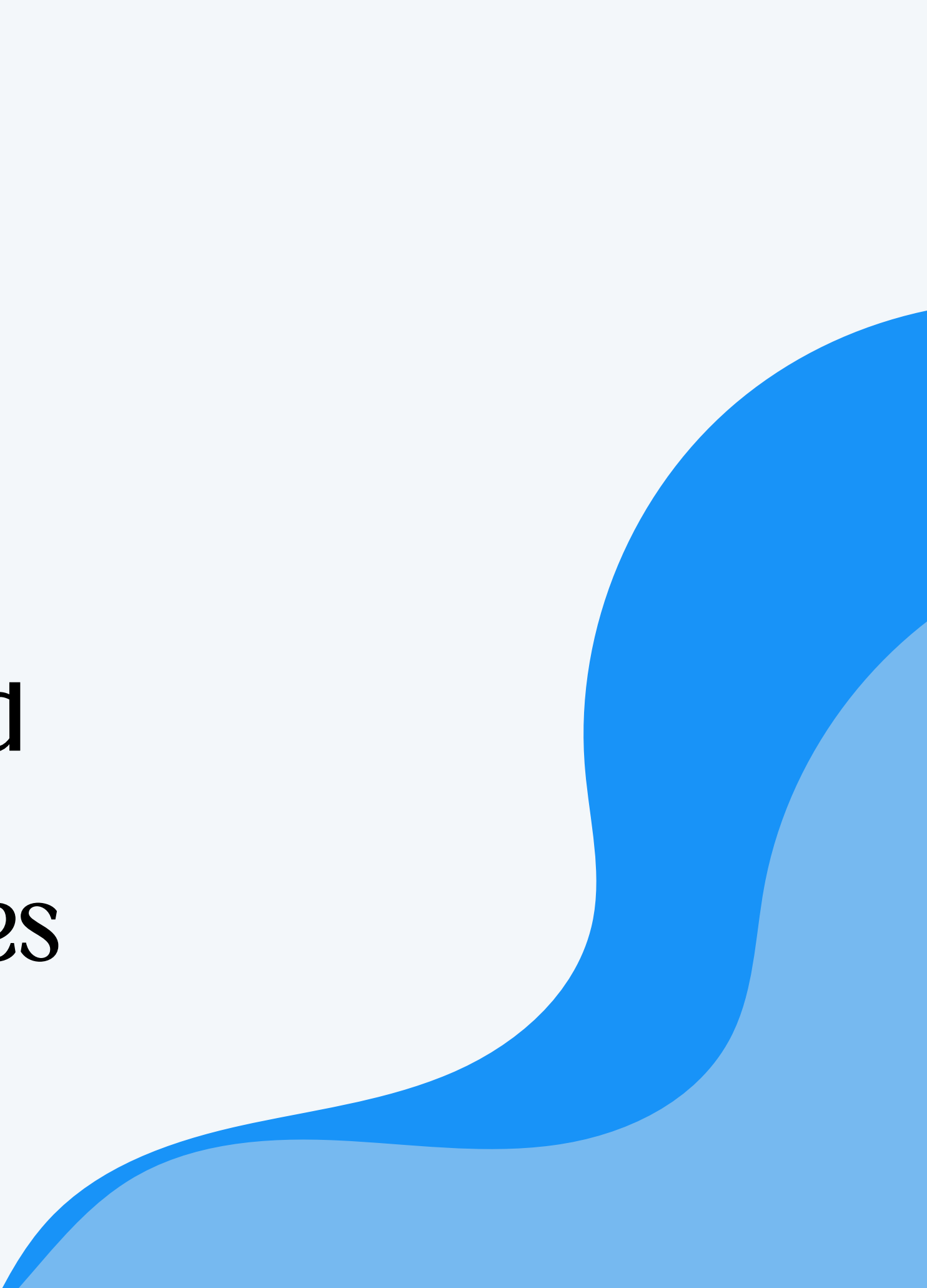

## Now, you're reading... "Loans" is where you can see all the books you have checked out on

## your account

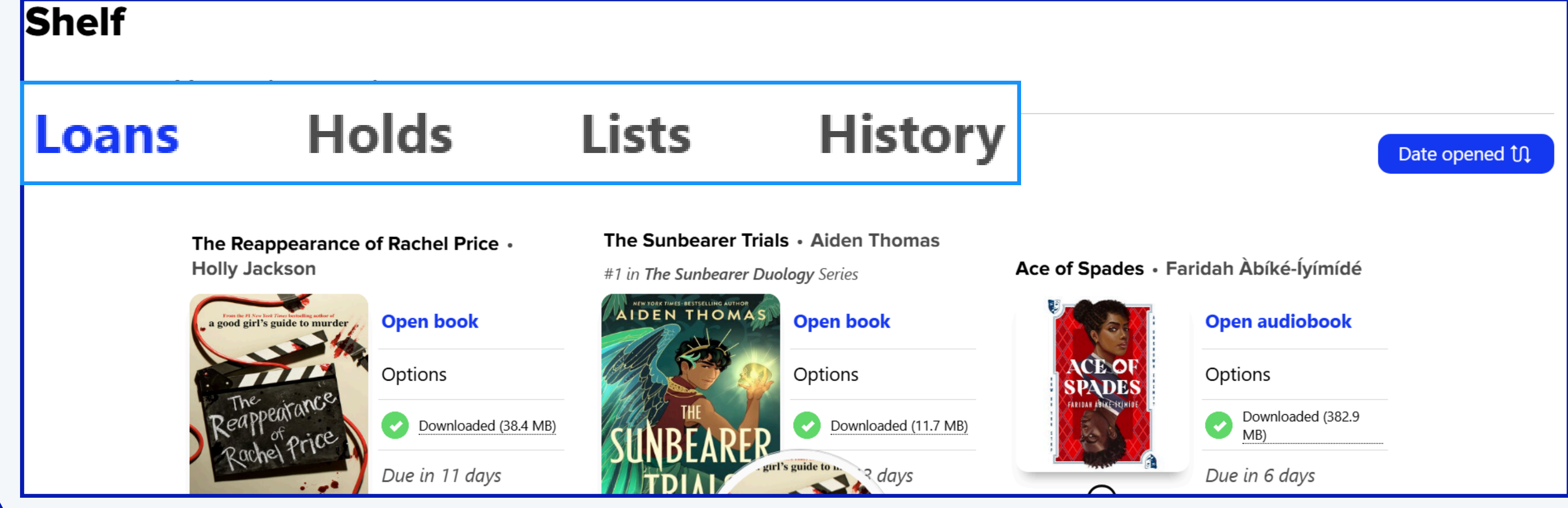

## Now, you're reading... To start reading, click "Open book"

### The Reappearance of Rachel Price • Holly Jackson

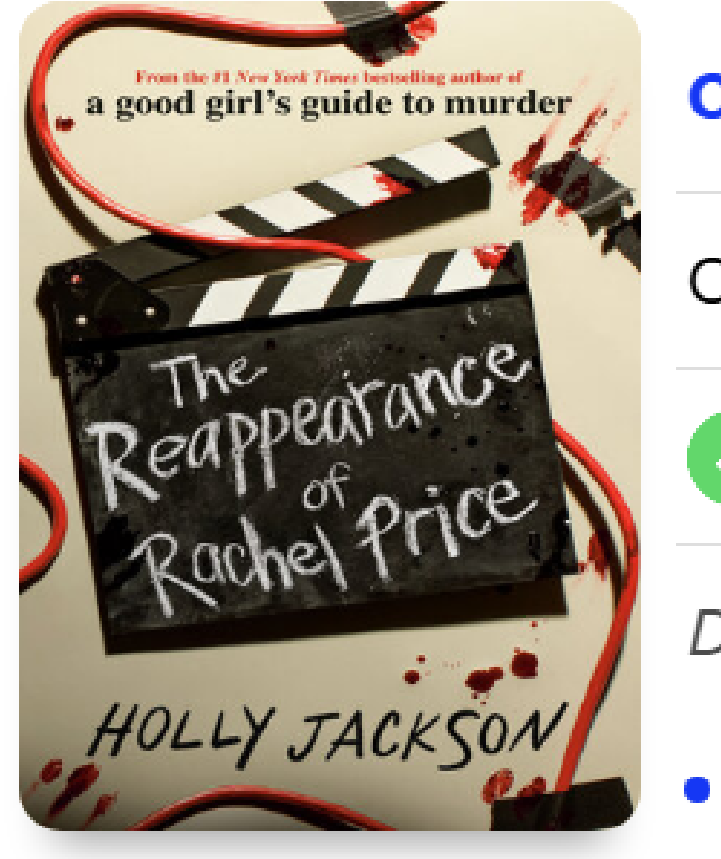

### **Open book**

Options

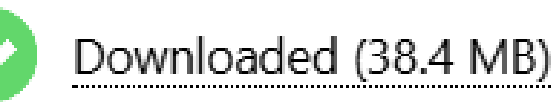

Due in 11 days

2%

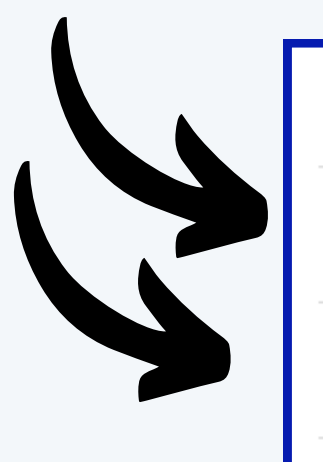

| Open book            | Β |
|----------------------|---|
| Renew                | 8 |
| Return               | > |
| Send to device       | > |
| Mark as done         | > |
| Notes and highlights | > |
| Add to list          | ≔ |
| See book details     | > |

| Return |  |
|--------|--|
| keturn |  |

### If you click "**Options**", you are able to renew your book for more time or return the book to the library.

# Now, you're reading...

### After you open the book, you can start reading. To **navigate or exit the book**, click the center and a navigation bar and close option will appear.

pp. 21-22

Chapter One

TABLE OF CONTEN

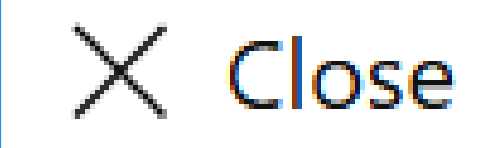

r south London—a whole world away, and yet here he was

Ramsey cleared his throat.

"Um...," Bel began, choking on that slug. "I don't know."

Ramsey sat back, his chair creaking, and Bel knew from the flicker of disappointment in his face that she was doing a bad job. Worse. It must have been the camera. The camera changed things, the permanence of it. One day thousands of people would watch this, separated from her only by the glass of their television screens. They would analyze every word she said, every pause she took, and have something to say about it. They'd study her face: her warm white skin and the flush of her cheeks, her sharp chin that sharpened more when she spoke and especially when she smiled, her short honey-blond hair, her round gray-blue eyes. *Doesn't she look just like Rachel did*, they'd say, those people beyond the television screen. Bel thought she looked more like her dad, actually. Thanks, though.

"Sorry," Bel added, pressing her eyelids together, bright orange patches where the three softbox lights glared at her. She just had to get through this documentary, pretend to not be hating every second, talk about Rachel, then life could go back to normal, back to not talking about Rachel it before it fell, righting it.

"Oh shit. Sorry, Rams," the tripper said, chasing the loose wire back to the outlet. Now that the light was out, Bel could see him properly for the first time. She couldn't say she'd noticed him before, when Ramsey had introduced the crew, too dazzled by the lights and the camera. He must have been the youngest of the four documentary crew members, couldn't be much older than her. And he was, just maybe, the most ridiculous person Bel had ever seen. He had shoulder-length brown hair that fell in thick curls, pushed off to one side of his pale face, full of angles and shadows. He wore flared tartan pants and a bright purple sweater with little green-and-yellow dinosaurs marching across his chest. "Sorry," he said again, the *o* giving him away; must be from London too. He grunted

said again, the *o* giving him away; must be from London too. He grunted plug in and the light sparked back to life, hiding him from Bel. Thank er was distracting. fer all the wires down, Ash," Ramsey said, shifting to glance behind

's voice from behind the light, somehow angular, just like his face.

<1p

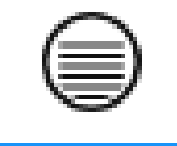

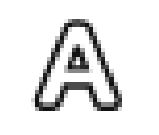

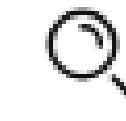

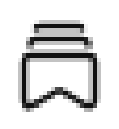

11p

# Now, you're reading...

You can edit the appearence of the eBook by clicking the "A" in the naviagtion bar

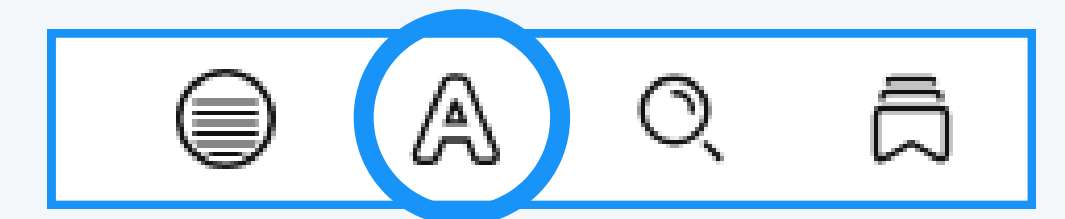

| Appearance HIDE                    |     |
|------------------------------------|-----|
| TEXT SCALE                         |     |
|                                    | Mał |
| Include accessibility sizes.       |     |
| LIGHTING                           |     |
| Aa Aa Aa Aa                        | Cha |
| BRIGHT SEPIA DARK HIGH<br>CONTRAST |     |
| BOOK DESIGN                        |     |
| Publisher's Default                |     |
| Apply a consistent text scale.     |     |
| Legible                            | Chá |
| Scholar                            |     |
| Paperback                          |     |
| OpenDyslexic                       |     |
| Custom                             |     |

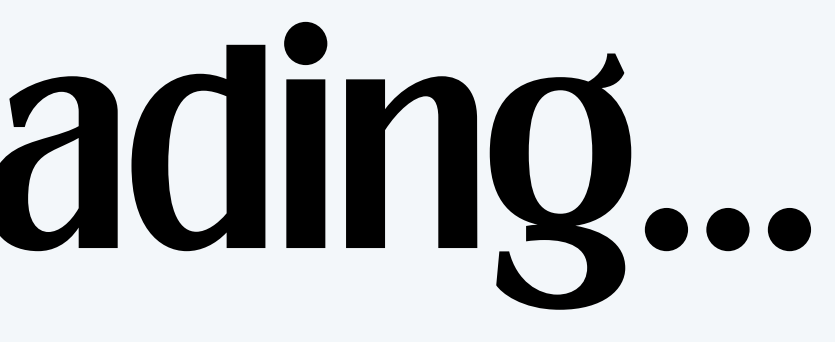

ke the text bigger or smaller

ange the background color

ange the font

## Now, you're reading... Audiobooks have a slightly different navigation bar...

### The clock controls the speed of the reader

**Pro-Tip:** Don't be afraid of making the voice faster. Most Midwesterners speak really fast!

### **Pro-Tip:** This feature is great for those who listen to audiobooks before bed. It stops the audiobook after a set time limit.

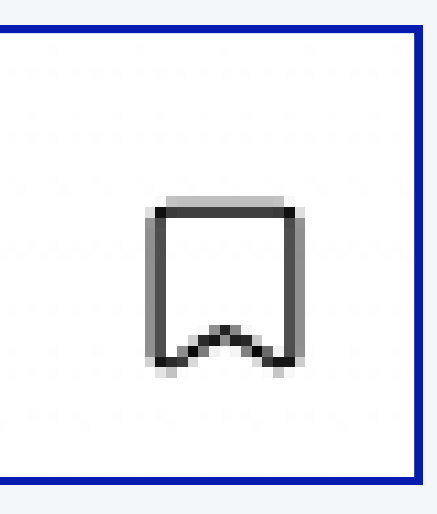

### The **moon** icon is for a sleep timer

Thank you! This presentation is just a quick introduction, but there is so much more you can do! If you have any questions, need clarification, or feedback, please reach out to either **Judith Lopez** (Teacher Librarian) jlopez@d211.org Oľ **Desi Rae Stricker** (Librarian's TA) dstricker@d211.org

Happy Reading!! - CHS Media Center